## RADIUS サーバを使用して NT のパスワード期 限切れ機能をサポートするための Cisco VPN 3000 シリーズ コンセントレータの設定

### 内容

概要
前提条件
要件
使用するコンポーネント
ネットワーク図
VPN 3000 コンセントレータの設定
グループの設定
RADIUSの設定
Cisco Secure NT RADIUS サーバの設定
VPN 3000 コンセントレータ用のエントリの設定
NT ドメイン認証のための未知のユーザのポリシーの設定
NT ドメイン認証のための未知のユーザのポリシーの設定
NT/RADIUS パスワード有効期限設定機能のテスト
RADIUS認証のテスト
RADIUS プロキシを使用する実際の NT ドメイン認証によるパスワード期限切れ機能のテスト
関連情報

### <u>概要</u>

このドキュメントでは、RADIUS サーバを使用して NT パスワード期限切れ機能をサポートする ために、Cisco VPN 3000 シリーズ コンセントレータを設定する方法について段階的に説明しま す。

Internet Authentication Server(IAS)と同じシナリオについての詳細は、『<u>Microsoft Internet</u> <u>Authentication Serverを使用したVPN 3000 RADIUSの有効期限機能</u>』を参照してください。

## <u>前提条件</u>

#### <u>要件</u>

- ・使用する RADIUS サーバと NT ドメイン認証サーバが別々の2台のマシンである場合は、その2台のマシン間で IP 接続を確立してください。
- また、コンセントレータから RADIUS サーバへの IP 接続も確立する必要があります。
   RADIUS サーバがパブリック インターフェイスに接続している場合は、パブリック フィルタの RADIUS ポートを開いておくことを忘れないでください。

 さらに、内部のユーザ データベースを使用して、VPN クライアントからコンセントレータへ 接続できることを確認してください。この接続が設定されていない場合は、『<u>IPSec の設定 -</u> <u>Cisco 3000 VPN クライアントから VPN 3000 コンセントレータへ</u>』を参照してください。

**注:パスワ**ードの有効期限機能は、Web VPNまたはSSL VPNクライアントでは使用できません 。

#### <u>使用するコンポーネント</u>

この設定の作成とテストは、次のソフトウェアとハードウェアのバージョンで行われています。

- VPN 3000 コンセントレータ ソフトウェア バージョン 4.7
- VPN クライアント リリース 3.5
- Cisco Secure for NT(CSNT)バージョン3.0 Microsoft Windows 2000 Active Directory Server for User Authentication

このドキュメントの情報は、特定のラボ環境にあるデバイスに基づいて作成されました。このド キュメントで使用するすべてのデバイスは、初期(デフォルト)設定の状態から起動しています 。対象のネットワークが実稼働中である場合には、どのようなコマンドについても、その潜在的 な影響について確実に理解しておく必要があります。

#### <u>ネットワーク図</u>

このドキュメントでは、次のネットワーク セットアップを使用します。

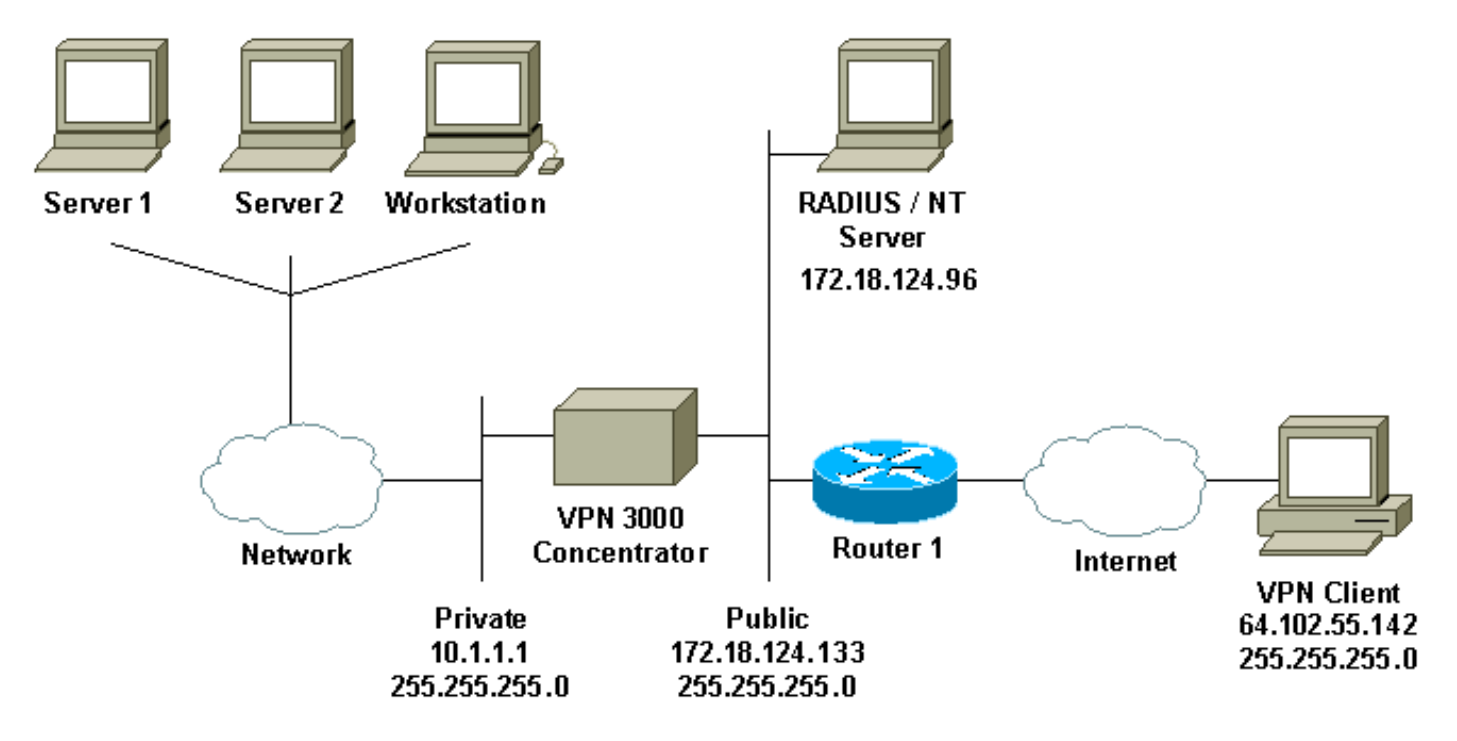

#### ダイアグラムノート

- この構成での RADIUS サーバは、パブリック インターフェイスに接続されています。使用 する設定がこれと同じ場合には、パブリック フィルタに 2 つのルールを作成して、RADIUS サーバのトラフィックがコンセントレータに出入りできるようにしてください。
- 2. この設定では、CSNT ソフトウェアと NT ドメイン認証サービスが同一のマシン上で実行されています。これらは、必要な場合には別々のマシンで実行することもできます。

### <u>VPN 3000 コンセントレータの設定</u>

#### <u>グループの設定</u>

1. RADIUSサーバからNT Password Expiration Parametersを受け入れるようにグループを設定 するには、[Configuration] > [User Management] > [Groups]に移動し、リストからグループ を選択して、[Modify Group] をクリックします。次の例では、「ipsecgroup」という名前の グループの設定の変更方法について説明します。

Condiguration | User Management | Groups
Save Needed

2. IPSec タブで、Authentication の属性に RADIUS with Expiry が選択されていることを確認し ます。

Configuration | User Management | Groups | Modify ipsecgroup

Check the Inherit? box to set a field that you want to default to the base group value. Uncheck the Inherit? box and enter a new value to override base group values.

| Identity General IPSec          | Mode Config Client FW                  | HW Clier | it PPTP/L2TP                                                                                                    |
|---------------------------------|----------------------------------------|----------|----------------------------------------------------------------------------------------------------|
|                                 |                                        |          | IPSec Parameters                                                                                                    |
| Attribute                       | Value                                  | Inherit? | Description                                                                                                    |
| IPSec SA                        | ESP-3DES-MD5                           | R        | Select the group's IPSec Security Association.                                                                                                    |
| IKE Peer Identity<br>Validation | If supported by certificate 💌          | R        | Select whether or not to validate the identity of the peer using the peer's certificate.                                                                                                    |
| IKE Keepalives                  | N                                      | S.       | Check to enable the use of IKE keepalives for members of this group.                                                                                                    |
| Reauthentication on<br>Rekey    |                                        | R        | Check to reauthenticate the user on an IKE (Phase-1) rekey.                                                                                                    |
| Tunnel Type Remote Access .     |                                        | R        | Select the type of tunnel for this group. Update the Remote Access parameters below as needed                                                                                                    |
|                                 |                                        |          | Remote Access Parameters                                                                                                    |
| Group Lock                      | <b>—</b>                               |          | Lock users into this group.                                                                                                    |
| Authentication                  | RADIUS with Expiry                     |          | Select the authentication method for members of this group. This parameter does not apply to <b>Individual User</b><br>Authentication.                                                                    |
| IPComp                          | RADIUS                                 | A        | Select the method of IP Compression for members of this group.                                                                                                    |
| Mode Configuration              | RADIUS with Expiry<br>NT Domain<br>SDI | R        | Check to initiate the exchange of Mode Configuration parameters with the client. This must be checked if version 2.5 (or earlier) of the the Altiga/Cisco client are being used by members of this group. |
| Apply Cancel                    | Internal                               |          |                                                                                                    |

3. この機能を VPN 3002 ハードウェア クライアントでイネーブルにする場合は、HW Client タ ブで、Require Interactive Hardware Client Authentication がイネーブルにされていることを 確認して、Apply をクリックします。

Check the Inherit? box to set a field that you want to default to the base group value. Uncheck the Inherit? box and enter a new value to override base group values

al IPSec Mode Config Client FW HW Client PPTP/LZTP Hardware Client Parameters Attribute Value Inherit? Description **Require Interactive Hardware Client** Check to require the hardware client to be interactively authenticated at each connection attempt. Authentication Require Individual User Authentication ч Check to require users behind a hardware client to be authenticated. User Idle Timeout 30 4 Enter the session idle timeout in minutes. Use 0 for no timeout. Check to allow Cisco IP Phones to bypass Individual User Authentication behind a hardware Cisco IP Phone Bypass 되 lient Apply Cancel

#### <u>RADIUSの設定</u>

1. コンセントレータでRADIUSサーバの設定を行うには、Configuration > System > Servers > Authentication > Addの順に選択します。

Configuration | System | Servers | Authentication

This section lets you configure parameters for servers that authenticate users.

You should have a property configured RADIUS, NT Domain, or SDI server to access, or you can configure the internal server and add users to the internal database.

Click the Add button to add a server, or select a server and click Modify, Delete, Move, or Test

| Authentication<br>Servers | Actions   |
|---------------------------|-----------|
| Internal (Internal)       | Add       |
|                           | Modify    |
|                           | Delete    |
|                           | Move Up   |
|                           | Move Down |
|                           | Test      |

2. Add 画面で、RADIUS サーバに対応する値を入力して、Add をクリックします。下の例では 、次の値を使用しています。

Server Type: RADIUS

Authentication Server: 172.18.124.96

Server Port = 0 (for default of 1645)

Timeout = 4

Reties = **2** 

Server Secret = cisco123

Verify: cisco123

#### Configuration | System | Servers | Authentication | Add

Configure and add a user authentication server.

| Server Type RADIUS                  | Selecting Internal Server will let you add users to the internal user database. |
|-------------------------------------|---------------------------------------------------------------------------------|
| Authentication Server 172.18.124.96 | Enter IP address or hostname.                                                   |
| Server Port 0                       | Enter 0 for default port (1645).                                                |
| Timeout 4                           | Enter the timeout for this server (seconds).                                    |
| Retries 2                           | Enter the number of retries for this server.                                    |
| Server Secret                       | Enter the RADIUS server secret.                                                 |
| Verify Antonion                     | Re-enter the secret.                                                            |
| Add Cancel                          |                                                                                 |

### <u>Cisco Secure NT RADIUS サーバの設定</u>

#### <u>VPN 3000 コンセントレータ用のエントリの設定</u>

1. CSNT にログインして、左側のパネルで Network Configuration をクリックします。「AAA Clients」の下にある Add Entry をクリックします。

| CISCO SYSTEMS                                                                                                    | Vetwork Configu                                                                                                    | ration |                   |             |            |               |
|----------------------------------------------------------------------------------------------------|----------------------------------------------------------------------------------------------------|--------|-------------------|-------------|------------|---------------|
| Section Section Sectio | elect                                                                                                    |        |                   |             |            |               |
| User<br>Setup                                                                                                    | <b>%</b>                                                                                                    |        | 1                 | AAA Clients |            | ?             |
| Setup                                                                                                    | AAA Client Host                                                                                                    | name   | AAA Client IP #   | Address     | Authenti   | cate Using    |
| Components                                                                                                    | nsite                                                                                                    |        | 172.18.141.40     |             | RADIUS (C  | isco IOS/PIX) |
| Network<br>Configuration<br>System<br>Configuration                                                                                                    | <u> </u>                                                                                                    |        | Add Ent           | ry .        |            |               |
| Interface<br>Configuration                                                                                                    | The current configuration has been changed. Restart ACS in "System<br>Configuration:Service Control" to adopt the new settings. |        |                   |             |            |               |
| External User<br>Databases                                                                                                    | AAA Servers                                                                                                    |        |                   |             |            |               |
| Activity                                                                                                    | AAA Server Name                                                                                                    | AAA S  | erver IP Address  | 1           | AA Server  | Туре          |
| Documentation                                                                                                    | jazib-pc                                                                                                    | 172.18 | 124.96            | CiscoSecure | ACS for Wi | ndows 2000/NT |
|                                                                                                    |                                                                                                    |        | Add Ent           | ry          |            |               |
|                                                                                                    |                                                                                                    |        | Proxy Distributio | n Table     |            | ?             |
|                                                                                                    | Character S                                                                                                    | tring  | AAA S             | ervers      | Strip      | Account       |
|                                                                                                    | (Default)                                                                                                    | )      | jazib-pc          |             | No         | Local         |
|                                                                                                    |                                                                                                    |        | Add Entry S       | ort Entries |            |               |

2. 「Add AAA Client」の画面で、適切な値を入力して、コンセントレータを RADIUS クライア ントとして追加し、Submit + Restart をクリックします。下の例では、次の値を使用してい ます。

AAA Client Hostname = **133\_3000\_conc** 

AAA Client IP Address = 172.18.124.133

Key = cisco123

| CISCO SYSTEMS                                  | Network Configuration                                                       |                               |                         |  |  |
|------------------------------------------------|-----------------------------------------------------------------------------|-------------------------------|-------------------------|--|--|
| ամհասութ                                       | Edit                                                                        |                               |                         |  |  |
| User<br>Setup                                  |                                                                             |                               |                         |  |  |
| Group<br>Setup                                 |                                                                             | Add AAA Client                |                         |  |  |
| Shared Profile<br>Components                   | AAA Client Hostname                                                         | 133 3000 conc                 |                         |  |  |
| Network<br>Configuration                       | AAA Client IP Address                                                       | 172.18.124.133                |                         |  |  |
| Configuration                                  | Key                                                                         | cisco123                      |                         |  |  |
| Administration<br>Control                      | Authenticate Using                                                          | RADIUS (Cisco VPN             | 1 3000)                 |  |  |
| External User                                  | 🖂 Single Connect TACACS+ AAA Client (Record stop in accounting on failure). |                               |                         |  |  |
| Databases                                      | 🗖 Log Update/Watchdog Packets from this AAA Client                          |                               |                         |  |  |
| Activity                                       | 🗖 Log RADIUS Tunneling P                                                    | ackets from this AAA Client   |                         |  |  |
| Documentation                                  | Submit Submit + Restart Cancel                                              |                               |                         |  |  |
| 使用する 3000 I<br>ます。<br><sup>Cisco Systems</sup> | コンセントレータのエン<br>Network Configuratio                                         | トリは、「AAA Clients」<br><b>n</b> | セクションの下に表示され            |  |  |
| User                                           | COUCH .                                                                     |                               |                         |  |  |
| Group                                          | <b>%</b>                                                                    | AAA Clie                      | ents 🤶                  |  |  |
| and Security                                   | AAA Client Hostname                                                         | AAA Client IP Address         | Authenticate Using      |  |  |
| Components                                     | 133 3000 conc                                                               | 172.18.124.133                | RADIUS (Cisco VPN 3000) |  |  |
| Network<br>Configuration                       | nsite                                                                       | 172.18.141.40                 | RADIUS (Cisco IOS/PEX)  |  |  |
| System<br>Configuration                        |                                                                             | Add Entry                     |                         |  |  |

#### NT ドメイン認証のための未知のユーザのポリシーの設定

1. RADIUS サーバで Unknown User Policy の一部としてユーザ認証を設定する場合は、左側の パネルで External User Database をクリックして、「Database Configuration」へのリンク をクリックします。

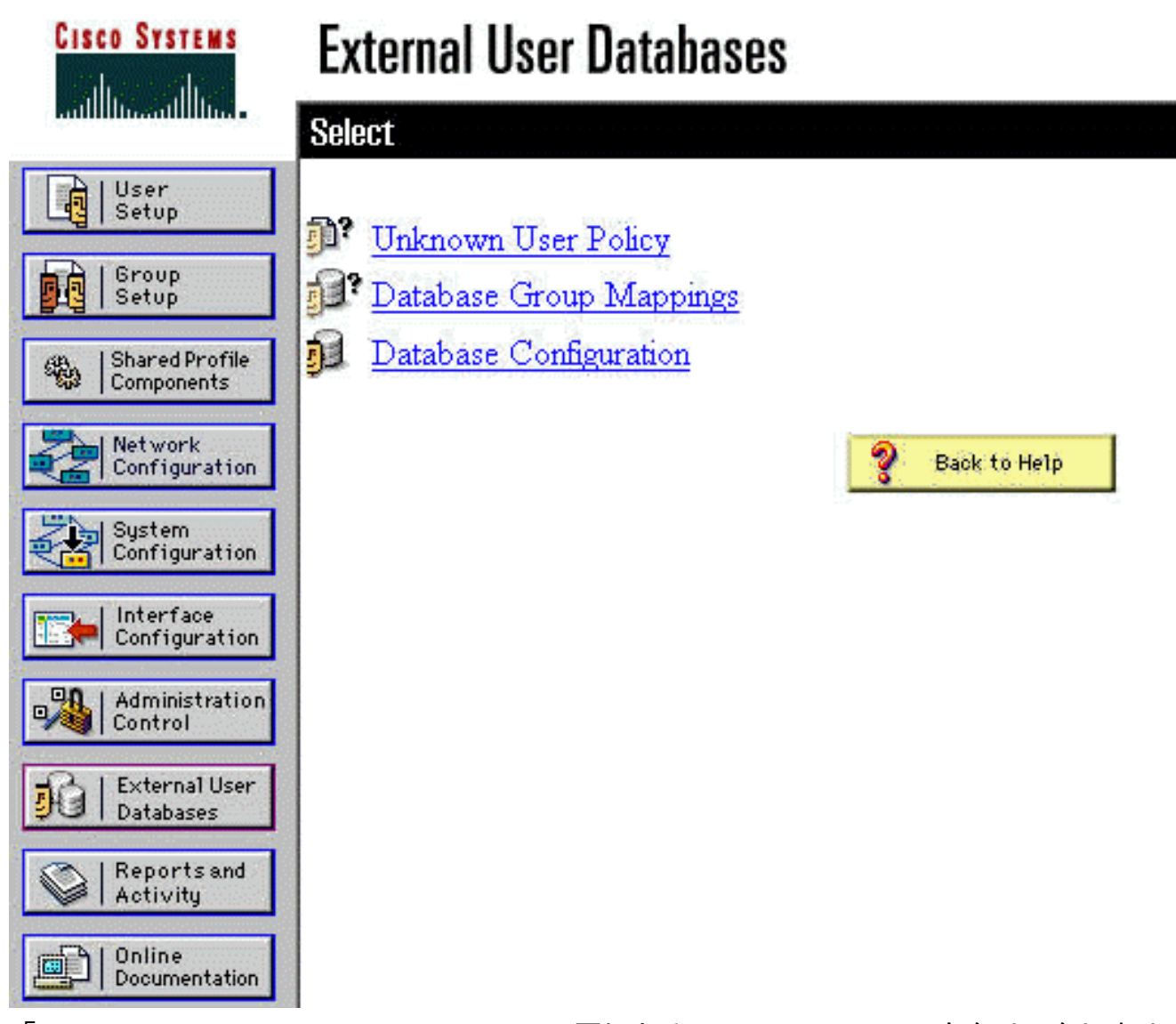

2. 「External User Database Configuration」の下にある Windows NT/2000 をクリックします

o

| CISCO SYSTEMS                                                                                                    | External User Databases                                                                                                    |  |
|----------------------------------------------------------------------------------------------------|----------------------------------------------------------------------------------------------------|--|
| User<br>Setup                                                                                                    | Select                                                                                                    |  |
| Shared Profile<br>Components                                                                                                    | External User Database Configuration<br>Choose which external user database type to configure                                                                                                    |  |
| Network<br>Configuration<br>System<br>Configuration<br>Interface<br>Configuration<br>Administration<br>Control<br>External User<br>Databases<br>External User<br>Databases<br>Reports and<br>Activity<br>Online<br>Documentation | NIS/NIS+<br>LEAP Proxy RADIUS Server<br>Windows NT/2000<br>Novell NDS<br>Generic LDAP<br>External ODBC Database<br>RADIUS Token Server<br>AXENT Token Server<br>CRYPTOCard Token Server<br>Safe Word Token Server |  |
|                                                                                                    | List all database configurations<br>Cancel                                                                                                    |  |

3. 「Database Configuration Creation」画面で、Create New Configuration をクリックします

| CISCO SYSTEMS                | External User Databases                                                    |   |
|------------------------------|----------------------------------------------------------------------------|---|
| User<br>Setup                | Edit                                                                       |   |
| Group<br>Setup               | Database Configuration Creation                                            | ? |
| Shared Profile<br>Components | Click here to create a new configuration for the Windows NT/2000 database. |   |
| System<br>Configuration      | Create New Configuration                                                   |   |
| Interface<br>Configuration   | Cancel                                                                     |   |

4. プロンプトが表示されたら、NT/2000 認証のための名前を入力して、Submit をクリックし ます。次の例では、「Radius/NT Password Expiration」という名前を使用しています。

| Cisco Systems                | External User Databases                                                                     |   |
|------------------------------|---------------------------------------------------------------------------------------------|---|
| tlltmtlltm                   | Edit                                                                                        |   |
| User<br>Setup                | Create a new External Database Configuration                                                | ? |
| Shared Profile<br>Components | Enter a name for the new configuration for Windows NT/2000<br>Radius/NT Password Expiration |   |
| System<br>Configuration      | Submit Cancel                                                                               |   |
| 5. Configure をク              | リックして、ユーザ認証用のドメイン名を設定します。<br>External User Databases<br>Edit                                |   |
| User<br>Setup                | External User Database Configuration                                                        | ? |

|    | Configuration                                                         |
|----|-----------------------------------------------------------------------|
| 6. | 「Available Domains」から NT ドメインを選択し、右矢印ボタンをクリックして、これを「                  |
|    | Domain List」に追加します。 「MS-CHAP Settings」で、Permit password changes using |
|    | MS-CHAP version 1 と version 2 のオプションが選択されていることを確認します。設定が              |
|    | 終了したら、[Submit] をクリックします。                                              |

| Shared Profile | Components

Network Configuration

System Configuration

4

Configure

Choose what to do with the Windows NT/2000 database.

Delete

?

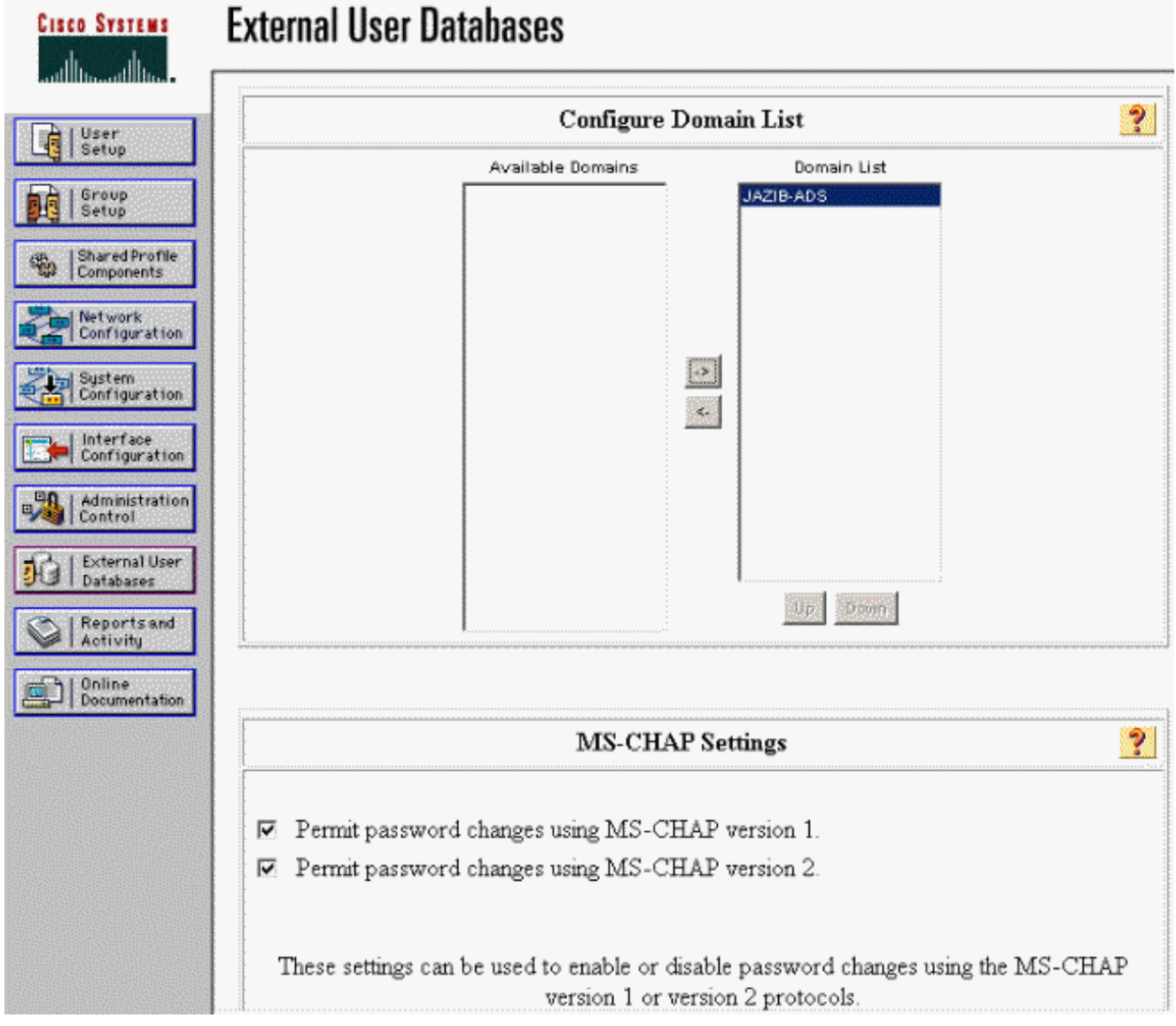

7. 左側のパネルで External User Database をクリックし、次に「Database Group Mappings」 へのリンクをクリックします(この例を参照してください)。 先に設定した外部データベ ースのエントリが表示されます。次の例では、先ほど設定したデータベースである「 Radius/NT Password Expiration」のエントリが表示されています。

| CISCO SYSTEMS                | External User Databases                                                               |                 |  |
|------------------------------|---------------------------------------------------------------------------------------|-----------------|--|
| autiliturautilitura          | Select                                                                                |                 |  |
| User<br>Setup                |                                                                                       |                 |  |
| Group<br>Setup               | Unknown User G                                                                        | roup Mappings 🎅 |  |
| Shared Profile<br>Components | Choose the External User Database for which you want to configure the group mappings. |                 |  |
| Network<br>Configuration     | Name                                                                                  | Туре            |  |
| System<br>Configuration      | Radius/NT Password Expiration                                                         | Windows NT/2000 |  |
| Interface<br>Configuration   |                                                                                       |                 |  |
| Administration<br>Control    | Ca                                                                                    | ancel           |  |
| Databases                    |                                                                                       |                 |  |

8. 「Domain Configurations」画面で、New configuration をクリックして、ドメイン設定を追

| 加します。<br>Cisco Systems       | External User Databases |   |
|------------------------------|-------------------------|---|
| Ratilinanatilina.            | Edit                    |   |
| User<br>Setup                |                         |   |
| Group<br>Setup               | Domain Configurations   | 2 |
| Shared Profile<br>Components |                         |   |
| Network<br>Configuration     | <u>\DEFAULT</u>         |   |
| System<br>Configuration      | New configuration       |   |

9. 「Detected Domains」のリストから使用するドメインを選択して、Submit をクリックしま す。次の例では、「JAZIB-ADS」という名前のドメインを示しています。

| Cisco Systems                | External User Databases         |
|------------------------------|---------------------------------|
| User<br>Setup                | Edit                            |
| Group<br>Setup               | Define New Domain Configuration |
| Shared Profile<br>Components | JAZIB-ADS                       |
| Network<br>Configuration     | Detected Domains:               |
| Configuration                |                                 |
| Administration<br>Control    | Domain :                        |
| External User<br>Databases   | Submit Cancel                   |

10. 使用するドメイン名をクリックして、グループのマッピングを設定します。次の例では、 ドメイン「JAZIB-ADS」が表示されています。

| CISCO SYSTEMS                | External User Databases |   |
|------------------------------|-------------------------|---|
| الاستينالاس                  | Edit                    |   |
| User<br>Setup                |                         |   |
| Group<br>Setup               | Denvis Conferentian     | 9 |
| Shared Profile<br>Components | Domain Configurations   | 1 |
| Network<br>Configuration     | JAZIB-ADS<br>\DEFAULT   |   |
| System<br>Configuration      | New configuration       |   |
| Configuration                |                         |   |

11. Add mapping をクリックして、グループのマッピングを定義します。

| CISCO SYSTEMS                | External User Databases |                           |   |
|------------------------------|-------------------------|---------------------------|---|
| hatilinaantiina.             | Edit                    |                           |   |
| User<br>Setup                |                         |                           |   |
| Group<br>Setup               | Group Mappin            | gs for Domain : JAZIB-ADS | ? |
| Shared Profile<br>Components | NT groups               | CiscoSecure group         |   |
| Configuration                | - 1                     | no mappings defined -     |   |
| Interface<br>Configuration   |                         | Add mapping               |   |
| Administration<br>Control    |                         | elete Configuration       |   |
| Databases                    |                         |                           |   |

12. 「Create new group mapping」画面で、NT ドメイン上のグループを、CSNT RADIUS サ ーバ上のグループにマップして、Submit をクリックします。次の例では、NT グループ「 Users」を RADIUS グループの「Group 1」にマップしています。

|               |          | / •/ |          |   |
|---------------|----------|------|----------|---|
| CISCO SYSTEMS | External | User | Database | S |

| Group<br>  Setup             | Create new group mapping for Domain : JAZIB-ADS |  |
|------------------------------|-------------------------------------------------|--|
| Shared Profile<br>Components | Define NT mean set                              |  |
| -I Network                   | Denne 141 group set                             |  |
| Configuration                | Administrators                                  |  |
| Sustem                       | Guests                                          |  |
| Configuration                | Backup Operators                                |  |
| Linterface                   | Server Operators                                |  |
| Configuration                | Account Operators                               |  |
| LAdministration              |                                                 |  |
| Control                      | Add to selected Remove from selected            |  |
| External User                | Selected                                        |  |
| Databases                    | Users                                           |  |
| Reports and                  |                                                 |  |
| Activity                     |                                                 |  |
| Online                       |                                                 |  |
| Documentation                |                                                 |  |
|                              |                                                 |  |
|                              | Up Down                                         |  |
|                              |                                                 |  |
|                              | <u>.</u>                                        |  |
|                              | CiscoSecure group: Group 1                      |  |

13. 左側のパネルで External User Database をクリックし、次に「Unknown User Policy」への リンクをクリックします(この例を参照してください)。 Check the following external user databases のオプションを選択します。右矢印ボタンをクリックして、先に設定した 外部データベースを「External Databases」のリストから「Selected Databases」のリスト

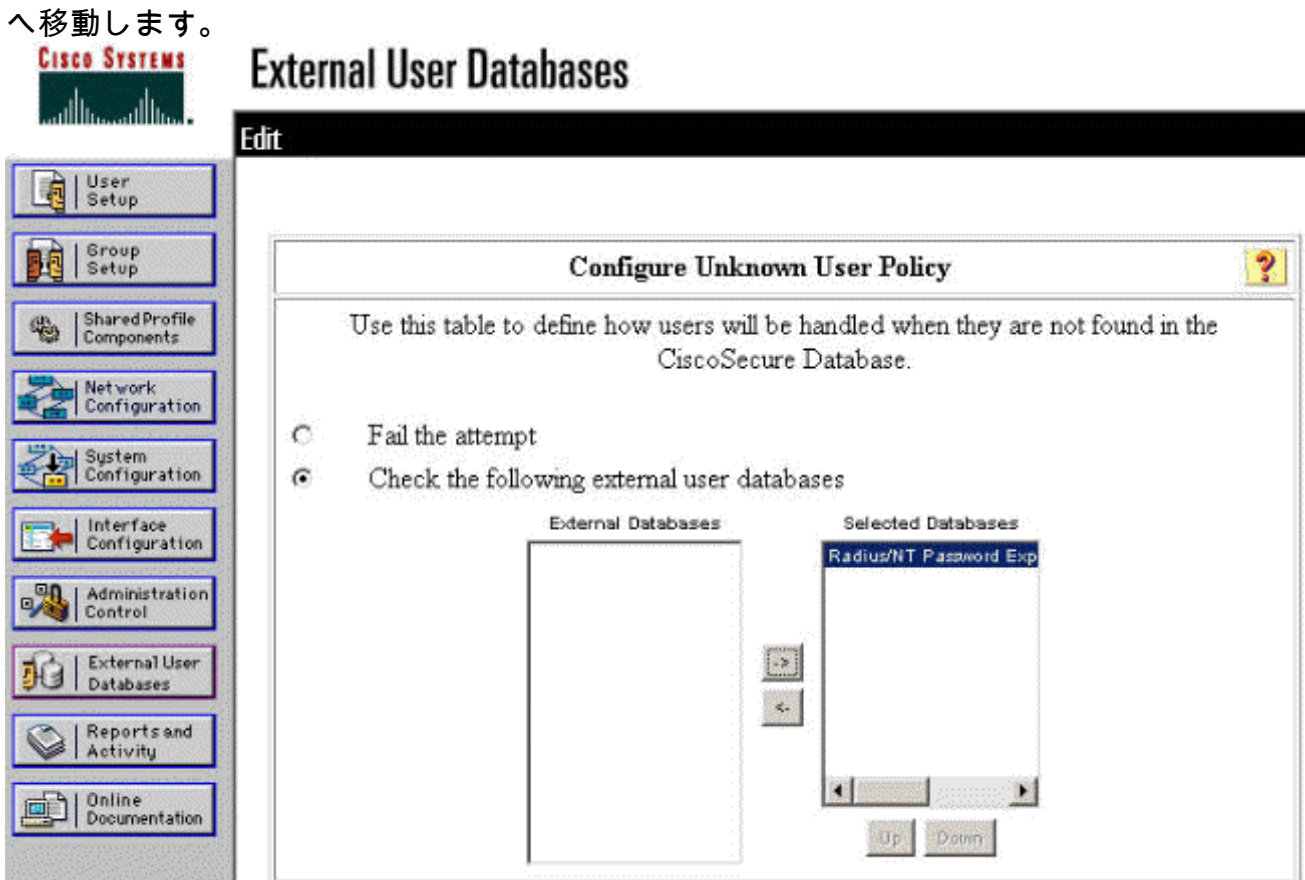

### NT/RADIUS パスワード有効期限設定機能のテスト

コンセントレータには、RADIUS 認証をテストする機能があります。この機能を正しく使用する には、次の手順を慎重に行ってください。

#### RADIUS認証のテスト

1. [Configuration] > [System] > [Servers] > [Authentication] に移動します。使用する RADIUS サーバを選択して、Test をクリックします。

Configuration | System | Servers | Authentication

This section lets you configure parameters for servers that authenticate users.

You should have a properly configured RADIUS, NT Domain, or SDI server to access, or you can configure the internal server and add users to the internal database.

Click the Add button to add a server, or select a server and click Modify, Delete, Move, or Test.

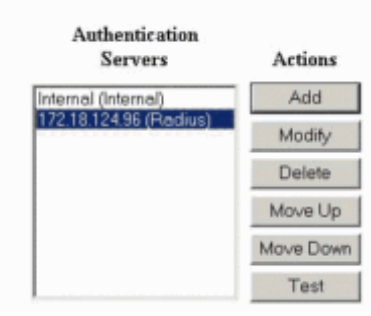

2. プロンプトが表示されたら、NT ドメインのユーザ名とパスワードを入力して、OK をクリ ックします。次の例では、パスワード「cisco123」を使用している、NT ドメイン サーバで Configuration | System | Servers | Authentication | Test

Enter a username and password with which to test. Please wait for the operation to complete or timeout.

|                  |                               | User Name jfrahim     |
|------------------|-------------------------------|-----------------------|
|                  |                               | Password Anternation  |
| OK Cancel        |                               |                       |
| 3. 認証が正しく設定されると、 | 「Authentication Successful」とい | <i>い</i> うメッセージが表示されま |
| Success          |                               |                       |
| Continue         | Successful                    |                       |

す。

上記以外のメッセー

ジが表示された場合は、設定や接続に問題があります。このドキュメントで説明されている 設定手順やテスト手順を繰り返して、すべての設定が正しく行われていることを確認してく ださい。また、デバイス間の IP 接続も確認してください。

# RADIUS プロキシを使用する実際の NT ドメイン認証によるパスワード期限切れ機能のテスト

 ドメイン サーバ上にユーザがすでに定義されている場合は、そのプロパティを変更して、 そのユーザが次にログオンするときにパスワードを変更するメッセージが表示されるように します。ユーザのプロパティのダイアログ ボックスの「Account」タブを表示して、User must change password at next logon のオプションを選択し、OK をクリックします。

| Console Window Hel    | p                                                                                                    | tory osers and t                                                                                                    | polibities Paxo belaxiorecorout l'axiorecorout osers1                                                                                                    |
|-----------------------|----------------------------------------------------------------------------------------------------|----------------------------------------------------------------------------------------------------|----------------------------------------------------------------------------------------------------|
| Action View Eavorites | ⇔ ⇒ €                                                                                                    | × 🗗 🙆 😫                                                                                                    | <u>1</u> 2 2 2 1 1 2 4 2 2 2 2 2 2 2 2 2 2 2 2 2                                                                                                    |
| Tree Favorites        | Name                                                                                                    | Туре                                                                                                    | Jazib Frahim Properties                                                                                                    |
| Console Root          | Administra<br>Cert Publis<br>disco c. cis<br>DinsUpdat<br>Domain S<br>Domain C<br>Domain C<br>Domain C<br>Domain C<br>Domain Us<br>Domain Us<br>Enterprise<br>Group Poli<br>Group Poli. | User<br>Security Gro<br>Security Gro<br>Security Gro<br>Security Gro<br>Security Gro<br>Security Gro<br>Security Gro<br>Security Gro<br>User<br>User<br>User<br>User<br>User<br>User<br>Security Gro<br>User<br>Security Gro<br>User<br>Security Gro<br>User<br>Security Gro<br>User | Dial-in       Environment       Sessions       Remote control       Terminal Services Profile         General       Address       Account       Profile       Telephones       Organization       Member Of         User logon name:       [ftrahim       @jazib.cisco.com       •         User logon name       (pre-Windows 2000):       [JAZIB-ADS\       •         JAZIB-ADS\       [ftrahim        Log On To         Logon Hours       Log On To        Account is locked out.         Account options:            Viser cannot change password at next logon           Viser cannot change password            Account expires            Store password using reversible encryption           Account expires            Mever             OK       Cancel       Apply |

2. VPN クライアントを起動して、コンセントレータへのトンネルの確立を試みます。

| nn   | Jser Authentication for lab  |
|------|------------------------------|
| 9    | Enter Username and Password. |
|      | Username:                    |
|      | ifrahim                      |
|      | Password:                    |
| niti | ******                       |
| Cor  | 🗖 Save Password              |
|      | Domain:                      |
|      | JAZIB-ADS                    |
|      | OK Cancel                    |

3. ユーザ認証の際に、パスワードの変更が要求されます。

| User Au | uthentication for la | ab     |
|---------|----------------------|--------|
| ٩       | Your password expi   | red    |
| New F   | assword:             |        |
|         |                      |        |
| Confir  | n Password:          |        |
|         |                      |        |
|         | ОК                   | Cancel |

### <u>関連情報</u>

- <u>Cisco VPN 3000 シリーズ コンセントレータ</u>
- IPSec
- <u>Cisco Secure Access Control Server for Windows</u>
- RADIUS
- Requests for Comments (RFCs)